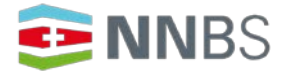

Netzwerk Nachhaltiges Bauen Schweiz Réseau Construction durable Suisse Network Costruzione Sostenibile Svizzera Sustainable Construction Network Switzerland

Verein Netzwerk Nachhaltiges Bauen Schweiz

## Webmeeting NNBS – ZOOM

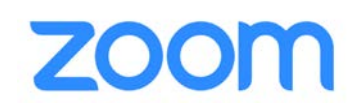

Das NNBS setzt ZOOM als Webmeeting-Dienstleister ein.

## Videokonferenz, wie nehme ich teil – Anleitung für den Laptop

- Datum und Zeit werden Ihnen per Email mittgeteilt, ebenso der direkte Link f
  ür die Teilnahme, falls erfordert auch eine Meeting-ID und das Passwort der Standardlink vom NNBS:
- 2. Klicken Sie auf den zugeschickten Link oder nehmen sie den Standardlink vom NNBS: https://us02web.zoom.us/j/4721078575
- ID: 472 107 8575 (für alle Fälle, sollte nicht gefragt werden)
  Falls Sie sich zum ersten Mal in ein ZOOM Meeting einloggen, müssen Sie eine kleine Software installieren. Wenn sich solch ein Bildschirm öffnet, ist alles OK.

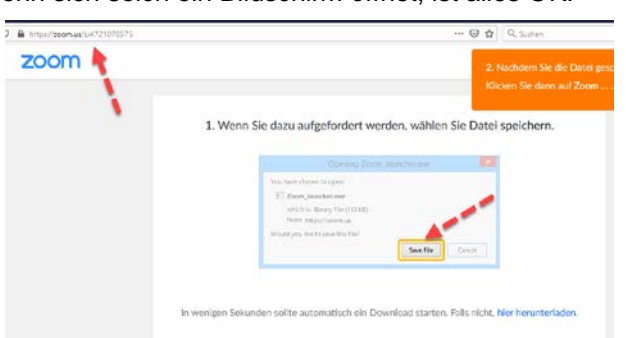

Oben erkennen Sie die korrekte URL von ZOOM zoom.us mit der Meeting ID => Speichern Sie die Datei und starten Sie die launcher.exe –Datei.

- 4. Alternativ können Sie mit der Meeting-ID und dem Passwort sich über App oder Online zuschalten
- 5. Geben Sie Ihren Namen ein, geben Šie Kamera und Mikrophon frei
- 6. Sie kommen im "Warteraum" an und werden durch den Moderator in die Sitzung geladen

Für Mac-User: https://support.zoom.us/hc/en-us/articles/203020795-How-To-Install-on-Mac

## Zuschaltung über Telefon (ohne Video)

Sie können sich auch über einen Telefonanruf in das Webmeeting einklinken.

Die lokalen Nummern sind:

- 043 210 71 08
- 043 210 70 42
- 031 528 09 88
- 022 591 00 05
- 022 591 01 56

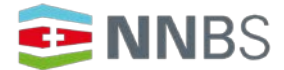

Netzwerk Nachhaltiges Bauen Schweiz Réseau Construction durable Suisse Network Costruzione Sostenibile Svizzera Sustainable Construction Network Switzerland

Verein Netzwerk Nachhaltiges Bauen Schweiz

## Zuschaltung über App

- Installieren Sie die ZOOM App im App-Store
- Klicken Sie auf "Teilnehmen"
- Geben Sie die Meeting-ID ein, wurde Ihnen vom Moderator zugeschickt die Standard-Meeting-ID vom NNBS: 472 107 8575
- Erlauben Sie den Zugriff auf Mikrophon und Kamera
- Sie treten in die Videokonferenz ein

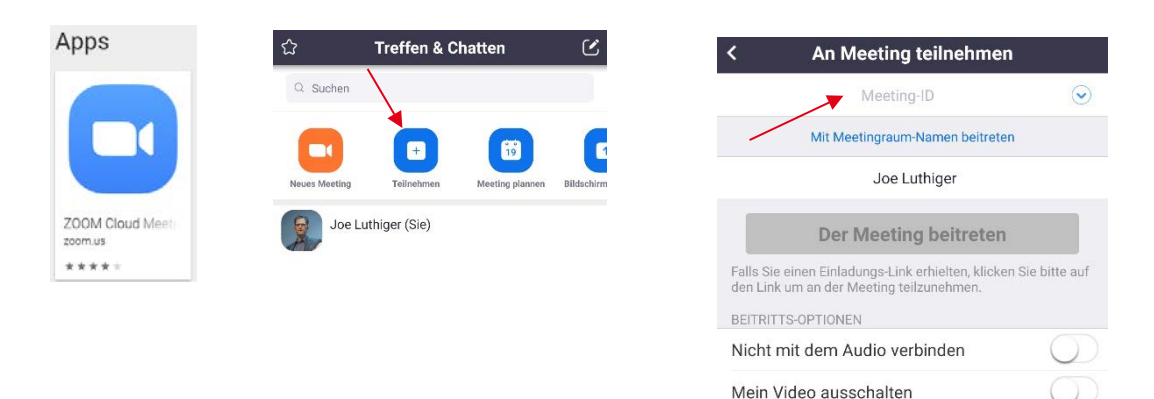

NNBS, 29. Januar 2021